คู่มือการคัดลอกข้อมูลจาก Google Drive ไปยัง OneDrive ของมหาวิทยาลัยเกษตรศาสตร์ ด้วย Mover.io (โดยไม่ต้องคัดลอกลงเครื่องก่อน นิสิตและบุคลากรได้สิทธิ์ OneDrive ขนาด 1 TB ) เข้าสู่เว็บไซต์ https://mover.io/ โดย Sign In ด้วย Email ของมหาวิทยาลัยเกษตรศาสตร์

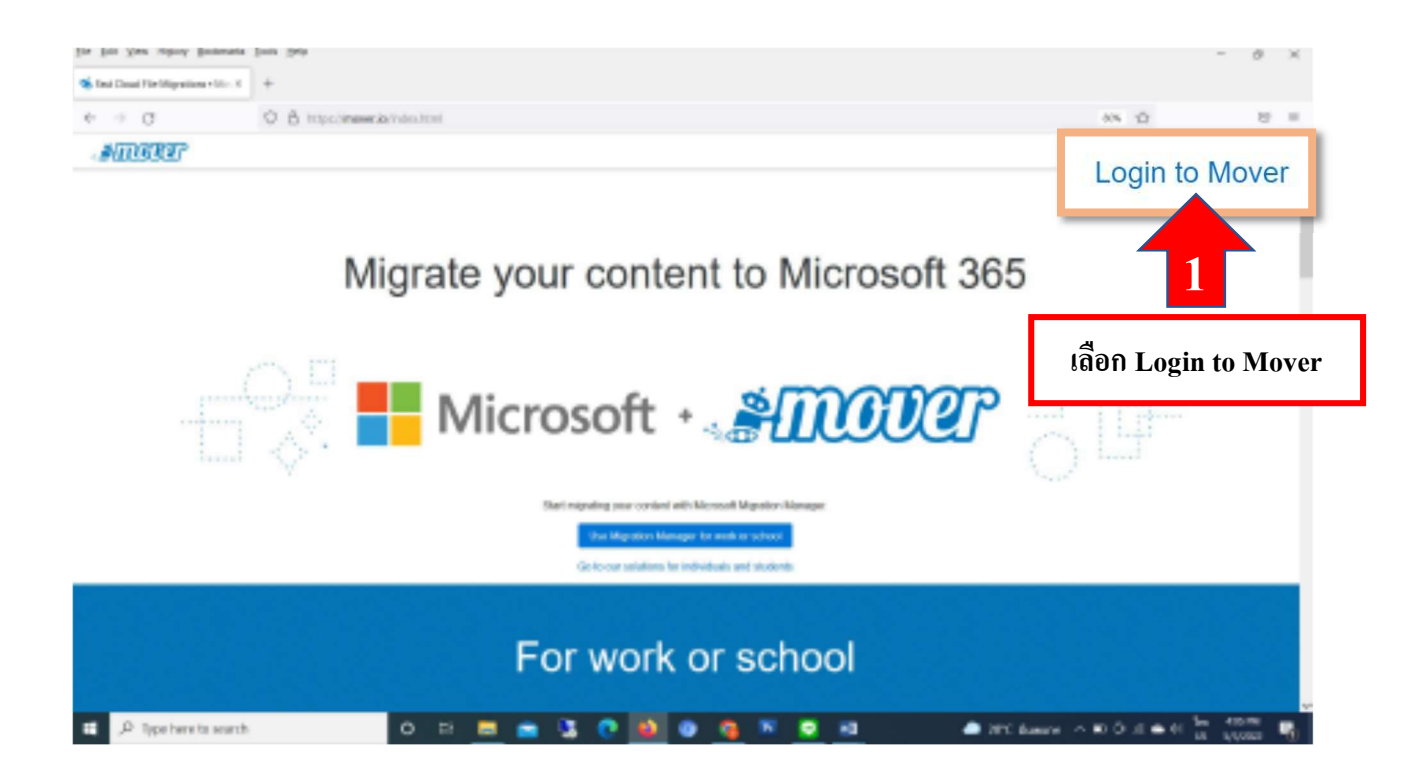

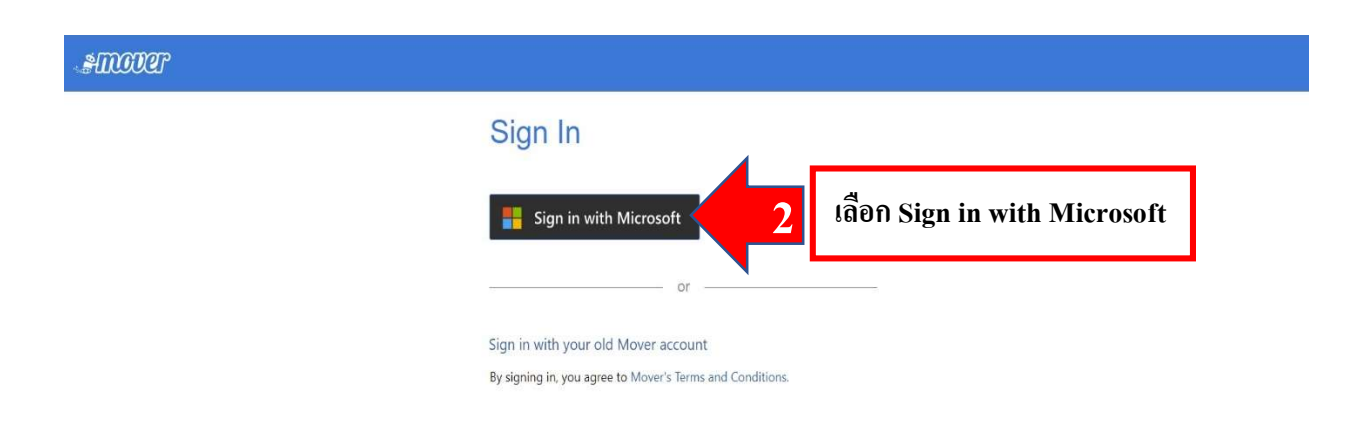

| n in to your account - Google Chrome                                                                                                    | auth2/v2.0/authorize?c          | lient id=      |                                   |
|----------------------------------------------------------------------------------------------------|---------------------------------|----------------|-----------------------------------|
|                                                                                                    |                                 | nen_ia         |                                   |
| Microsoft                                                                                                    |                                 |                |                                   |
| Sign in                                                                                                    |                                 |                |                                   |
| Ne contracti                                                                                                    |                                 |                |                                   |
| Can't access your account?                                                                                                    |                                 | 4              |                                   |
| ,                                                                                                    | all Marth                       |                | ไส่แอคเคาท์ <u>xxxxx@live.ku.</u> |
| De                                                                                                    | ack Next                        | 3              | แล้วคลิ๊กปุ่ม Next                |
| ্বি Sign-in options                                                                                                    |                                 |                |                                   |
|                                                                                                    |                                 |                |                                   |
| n in to your Microsoft account - Google Ch<br>gin.live.com/oauth20_authorize.srf?c                                                                                                   | rome —<br>lient_id=8012df52-4d. | □ ×<br>39-4a39 |                                   |
| n in to your Microsoft account - Google Ch<br>gin.live.com/oauth20_authorize.srf?c                                                                                                   | rome —<br>lient_id=8012df52-4d; | □ ×<br>39-4a39 |                                   |
| n in to your Microsoft account - Google Ch<br>gin.live.com/oauth20_authorize.srf?c<br>Microsoft<br>Enter password                                                                    | rome —<br>lient_id=8012df52-4d  | □ ×<br>39-4a39 |                                   |
| n in to your Microsoft account - Google Ch<br>gin.live.com/oauth20_authorize.srf?c<br>Microsoft<br>Enter password                                                                    | rome —<br>lient_id=8012df52-4d: | □ ×<br>39-4a39 |                                   |
| n in to your Microsoft account - Google Ch<br>gin.live.com/oauth20_authorize.srf?c<br>Microsoft<br>Enter password<br>Password<br>Forgot password?                                    | rome —<br>lient_id=8012df52-4d. | □ ×<br>39-4a39 |                                   |
| n in to your Microsoft account - Google Ch<br>gin.live.com/oauth20_authorize.srf?c<br>Microsoft<br>Enter password<br>Password<br>Forgot password?<br>Email code to ba*****@gmail.com | rome —<br>lient_id=8012df52-4d. | □ X<br>39-4a39 | 14                                |

## <mark>ขั้นตอนการใช้งาน</mark>

 เชื่อมต่อกับต้นทางคือ Google Drive โดย Sign in ด้วย Email ของมหาวิทยาลัย ( ถ้าจะย้าย จากแหล่งอื่นก็ใช้ Email Account ที่ลงทะเบียนไว้ )

| SIGGOR 🚡 Transfer Wizard 🏟 Migration Manage | ar                         | Help Support                                                                                           |
|---------------------------------------------|----------------------------|----------------------------------------------------------------------------------------------------|
| Step 1: Select source                       | Step 2: Select destination | Select a Source and Destination to start                                                               |
| Authorize New Connector                     | Authorize New Connector    | Please select a Source connector and then a Destination<br>connector to begin migrating or backing up. |
| คลิ๊กปุ่ม Authorize New Connector           |                            |                                                                                                    |
|                                             |                            |                                                                                                    |

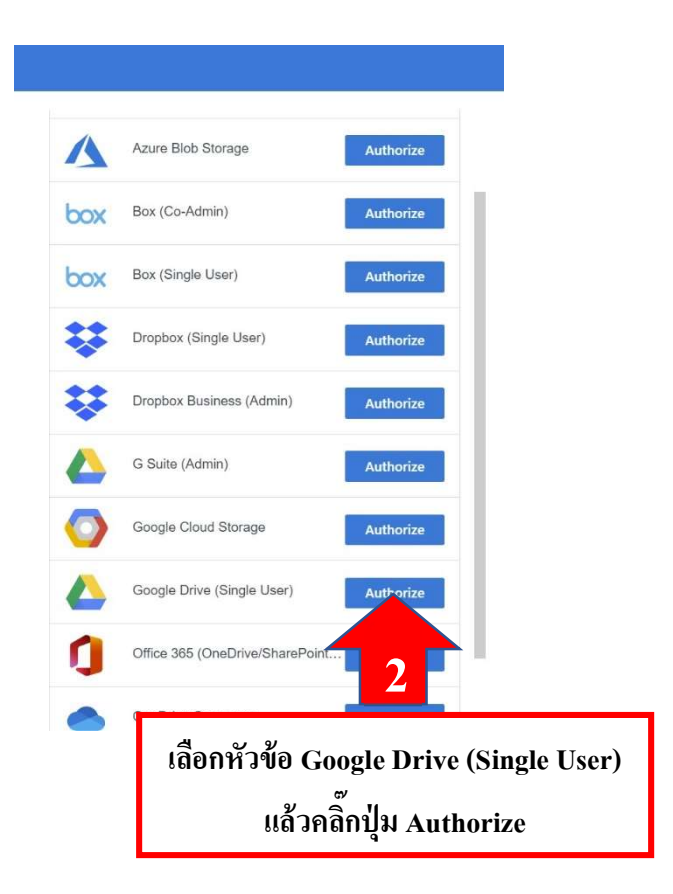

|                                                                       | connector                                                                                                    | and any required  | credentials. |                     |                                 |                  |
|-----------------------------------------------------------------------|----------------------------------------------------------------------------------------------------|-------------------|--------------|---------------------|---------------------------------|------------------|
|                                                                       | Display Nan                                                                                                    | ne                |              |                     |                                 |                  |
|                                                                       | Google Dr                                                                                                    | ive (Single User) | 1            |                     |                                 |                  |
|                                                                       | Need help?                                                                                                    |                   |              | Aut                 | horize                          |                  |
|                                                                       |                                                                                                    |                   |              |                     |                                 | -                |
| Sign in with Googl                                                    |                                                                                                    |                   |              | คลกปุ่ม             | Authorize                       |                  |
| Sign in with Googl                                                    | S CONTRACTOR OF CONTRACTOR OF |                   |              | คลกบุ่ม             | Authorize                       |                  |
| Sign in with Googl                                                    | Sign in                                                                                                    |                   |              | คลกปุ่ม             | Authorize                       |                  |
| Sign in with Google                                                   | Sign in                                                                                                    | ver               |              | คลกปุ่ม             | Authorize                       |                  |
| Sign in with Google<br>t<br>Email or phone<br>@ku.th                  | Sign in                                                                                                    | ver               |              | คลกปุ่ม             | Authorize                       |                  |
| Sign in with Google<br>t<br>Email or phone<br>@ku.th<br>Forgot email? | Sign in                                                                                                    | ver               |              | คลกปุ่ม             | Authorize                       |                  |
| Sign in with Google<br>t<br>Email or phone<br>@ku.th<br>Forgot email? | Sign in                                                                                                    | ver               |              | คลกปุ่ม<br>กรอกแอคเ | Authorize<br>คาท์ <u>xxxx</u> _ | _ <u>x@ku.th</u> |

| 4.0                                                                                                    | 0<br>0                                                                                                    |                                   |
|----------------------------------------------------------------------------------------------------|----------------------------------------------------------------------------------------------------|-----------------------------------|
| Hi Ak                                                                                                    | epob                                                                                                    |                                   |
| Enter your password                                                                                                    |                                                                                                    |                                   |
| Show password                                                                                                    |                                                                                                    |                                   |
| Forgot password?                                                                                                    | Next                                                                                                    | 5 ใส่ Password แล้วคลิ๊กปุ่ม Next |
| nlish (United States) 🗢                                                                                                    | Heln Privacy Torm                                                                                                    | c.                                |
| and (entree educe)                                                                                                    |                                                                                                    | и<br>                             |
|                                                                                                    |                                                                                                    |                                   |
| Sign in with Google                                                                                                    |                                                                                                    |                                   |
| Sign in with Google                                                                                                    | o access your                                                                                                    |                                   |
| Sign in with Google                                                                                                    | o access your<br>Account                                                                                                    |                                   |
| Sign in with Google<br>Mover wants to<br>Google A<br>This will allow Mover to:                                                                                                    | o access your<br>Account                                                                                                    |                                   |
| Sign in with Google                                                                                                    | o access your<br>Account                                                                                                    |                                   |
| Sign in with Google<br>Mover wants to<br>Google A<br>This will allow Mover to:<br>See, edit, create, and der<br>Drive files<br>Make sure you trust Mover                                                                                                    | o access your<br>Account                                                                                                    |                                   |
| Sign in with Google<br>Mover wants to<br>Google A<br>This will allow Mover to:<br>See, edit, create, and del<br>Drive files<br>Make sure you trust Move<br>You may be sharing sensitive i<br>can always see or remove acc                                                                                                    | er<br>Info with this site or app. You<br>ress in your Google Account.                                                                                      |                                   |
| Sign in with Google<br>Mover wants to<br>Google A<br>This will allow Mover to:<br>See, edit, create, and del<br>Drive files<br>Make sure you trust Move<br>You may be sharing sensitive i<br>can always see or remove acc<br>Learn how Google helps you se                                                                                                    | er<br>info with this site or app. You<br>less in your Google Account.<br>hare data safely.                                                                 |                                   |
| <ul> <li>Sign in with Google</li> <li>Mover wants the Google A</li> <li>This will allow Mover to:</li> <li>See, edit, create, and del Drive files</li> <li>Make sure you trust Move</li> <li>You may be sharing sensitive in can always see or remove accollean always see or remove accollearn how Google helps you set See Mover's Privacy Policy and the set of the set of the se</li></ul> | er<br>info with this site or app. You<br>ess in your Google Account.<br>hare data safely.<br>hare mathematical safely.<br>hare mathematical safely.        | อลิ๊อปุ่น Allow เพื่ออนอนต        |
| <ul> <li>Sign in with Google</li> <li>Mover wants t<br/>Google A</li> <li>This will allow Mover to:</li> <li>See, edit, create, and del<br/>Drive files</li> <li>Make sure you trust Move<br/>You may be sharing sensitive i<br/>can always see or remove acc<br/>Learn how Google helps you si<br/>See Mover's Privacy Policy an</li> </ul>                                                                                                    | er<br>info with this site or app. You<br>terss in your Google Account.<br>hare data safely.<br>hare data safely.<br>hare data safely.<br>hare data safely. | คลิ๊กปุ่ม Allow เพื่ออนุญาต       |

 เลือกปลายทางที่จะย้ายข้อมูลไป กรณีนี้เราจะเลือกปลายทางไปยัง OneDrive for Business ของมหาวิทยาลัยเกษตรศาสตร์

| #IIIOOOP 🗕 Transfer Wizard 🍙 Migration Manager                                         |                                     | Help Support @live.ku.th                                                                               |
|----------------------------------------------------------------------------------------|-------------------------------------|----------------------------------------------------------------------------------------------------|
| Step 1: Select source                                                                  | Step 2: Select destination          | Select a Source and Destination to start                                                               |
| ดวามเสียง 54 🗸 🗸                                                                       | OneDrive for Business (Single User) | Please select a Source connector and then a Destination connector to<br>begin migrating or backing up. |
| ① Every file and folder in this sub directory will be copied. regardless of ownership. | Authorize New Connector             |                                                                                                    |
| 🦰 ติดตั้งใหม่                                                                          | Autorize for connector              |                                                                                                    |
| 📄 ชั้น 1.jpg                                                                           |                                     |                                                                                                    |
| 📄 ขึ้น 1.psd                                                                           | 1                                   |                                                                                                    |
| 📄 ນັ້ນ 2.jpg                                                                           |                                     | _                                                                                                    |
| 📄 ขึ้น 2.psd                                                                           | 6 <sup>2</sup>                      |                                                                                                    |
| 📄 ขึ้น 3.jpg                                                                           | คลิกปุ่ม Authorize New Connector    |                                                                                                    |
| 📄 ขั้น 3.psd                                                                           |                                     |                                                                                                    |
| 📄 ขึ้น 4.jpg                                                                           |                                     | -                                                                                                    |
| 📄 ชั้น 4.psd                                                                           |                                     |                                                                                                    |
| 📄 ชั้น 5.jpg                                                                           |                                     |                                                                                                    |
| 📄 ชั้น 5.psd                                                                           |                                     |                                                                                                    |

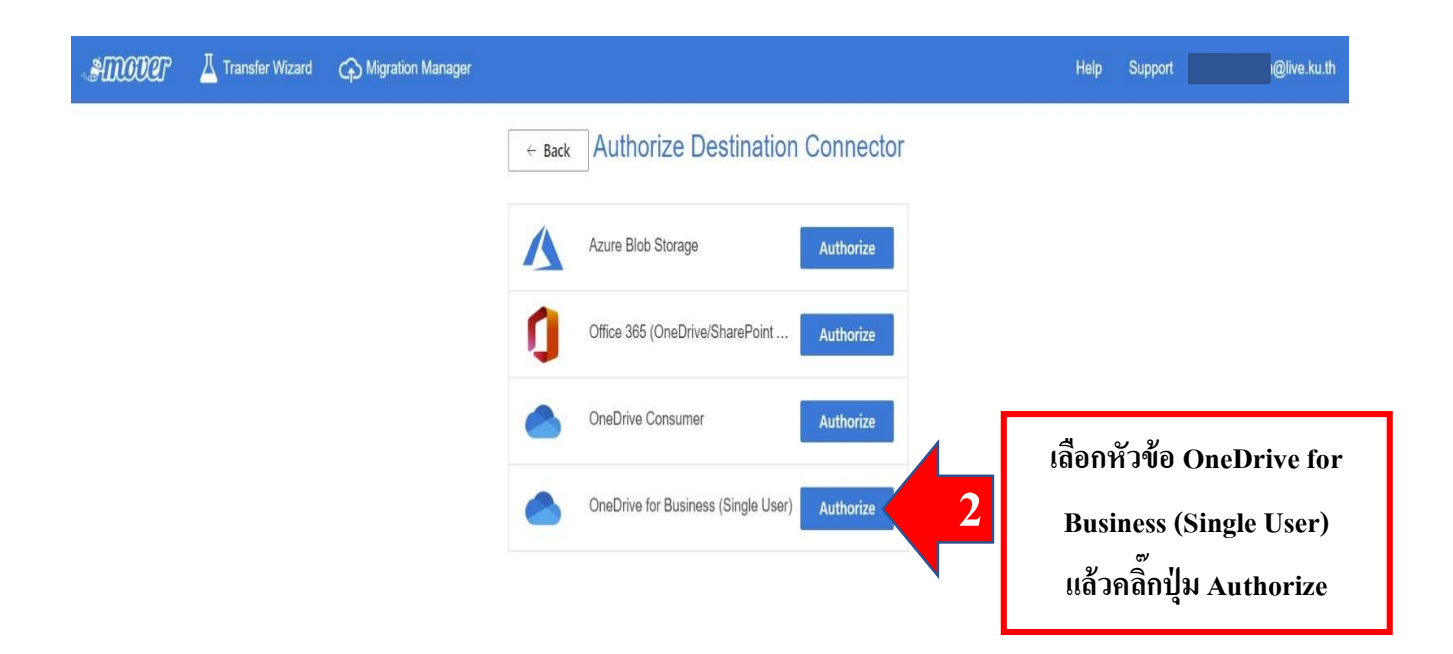

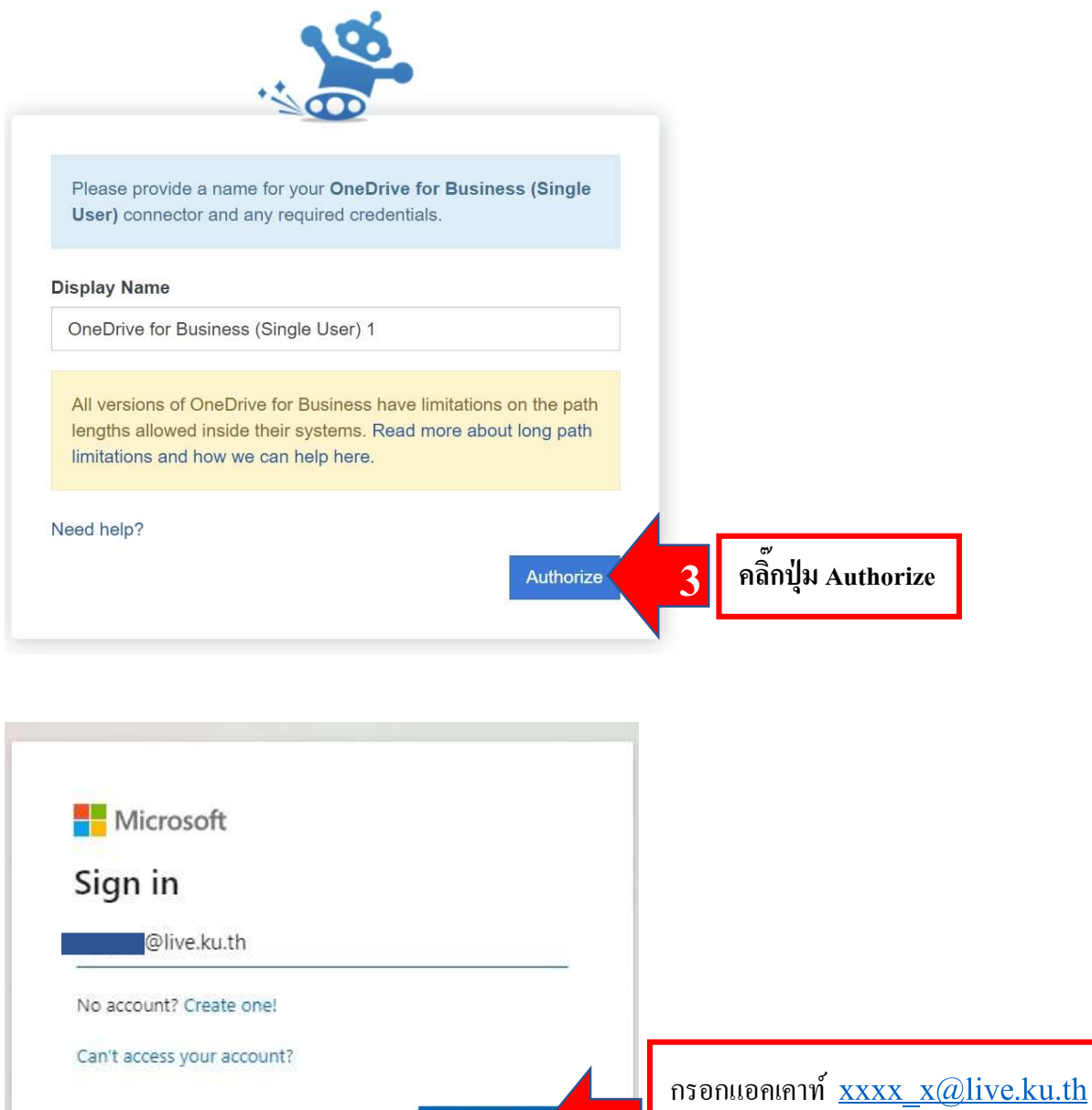

Next

🔍 Sign-in options

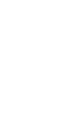

แล้วคลิ๊กปุ่ม Next

| Microsoft          |         |                                   |
|--------------------|---------|-----------------------------------|
| ←@live.ku.th       |         |                                   |
| Enter password     |         |                                   |
| Password           |         |                                   |
| Forgot my password |         |                                   |
|                    | Sign in | ใส่ Password แล้วคลิ๊กปุ่ม Sign i |

3. เริ่มการคัดลอกข้อมูลทั้งหมดมายัง OneDrive ของมหาวิทยาลัย

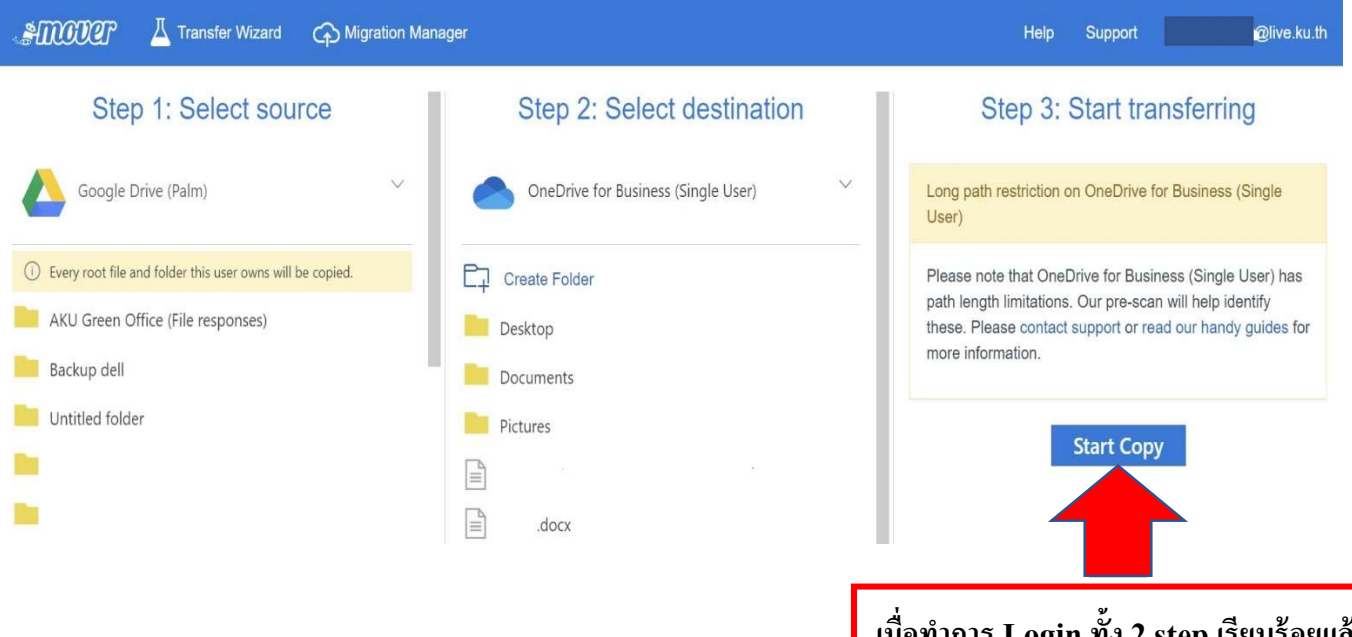

เมื่อทำการ Login ทั้ง 2 step เรียบร้อยแล้ว ระบบจะปลดล็อคปุ่ม Start Copy ทำการ ตรวจสอบต้นทาง และปลายทาง หลังจาก นั้นคลิกปุ่ม Start Copy เพื่อเริ่มทำการ โอนย้ายข้อมูล  ระบบจะแสดงสถานะการโอนย้ายข้อมูล ถ้าขึ้นคำว่า Success แสดงว่าการโอนย้ายข้อมูล เสร็จสมบูรณ์

| ormal Tran              | sfers                                           |                      |                  | ~                |                              |                    |                 |                                  |                                                       | l Migrati      | ion Actions                 |
|-------------------------|-------------------------------------------------|----------------------|------------------|------------------|------------------------------|--------------------|-----------------|----------------------------------|-------------------------------------------------------|----------------|-----------------------------|
| Transfers               | (6/6)                                           |                      |                  |                  | Files                        |                    |                 | Data                             |                                                       |                |                             |
| O<br>₄ew                | 0<br>Running                                    | 5<br>Complete        | 1<br>Issues      | 0<br>Failures    | 1,455<br><sub>Complete</sub> | 0<br>Issue         | 15              | 2.84<br>Complet                  | 41 GB                                                 | 0 Bytes        | S                           |
|                         |                                                 |                      |                  |                  |                              |                    |                 |                                  |                                                       |                |                             |
| ease sele<br>re Filters | ect one or more tran<br>(learn more):           | sfers                |                  |                  |                              |                    |                 | User Actions                     | s 🗸 🤍 Scan Tra                                        | insfers Reru   | in Transfers                |
| ease sele<br>re Filters | act one or more tran<br>(learn more):           | sfers                |                  |                  |                              |                    |                 | User Actions                     | Scan Tra                                              | insters Reru   | in Transfers                |
| ease sele               | ect one or more tran<br>(learn more):<br>Status | sfers<br>Source Path |                  | Destination Path |                              | Files<br>Success 1 | Files<br>Failed | User Actions<br>Files<br>Skipped | Scan Tra<br>Data<br>Successful                        | Data<br>Failed | n Transfers<br>Da<br>Skipp  |
| ease sele<br>e Filters  | (learn more):<br>Status                         | Source Path          | l/Desktop/25. un | Destination Path |                              | Files<br>Success 1 | Files<br>Failed | User Actions<br>Files<br>Skipped | Data<br>Successful<br>116 KB                          | Data<br>Failed | in Transfers<br>Da<br>Skipp |
| ease sele<br>re Filters | (learn more):<br>Status<br>Success<br>Success   | Source Path          | l/Desktop/25. um | Destination Path |                              | Files<br>Success 1 | Files<br>Failed | User Actions<br>Files<br>Skipped | Can Tra<br>Data<br>Successful<br>116 KB<br>214.667 KB | Data<br>Failed | Da<br>Skipp                 |